## Interstellaír vuur

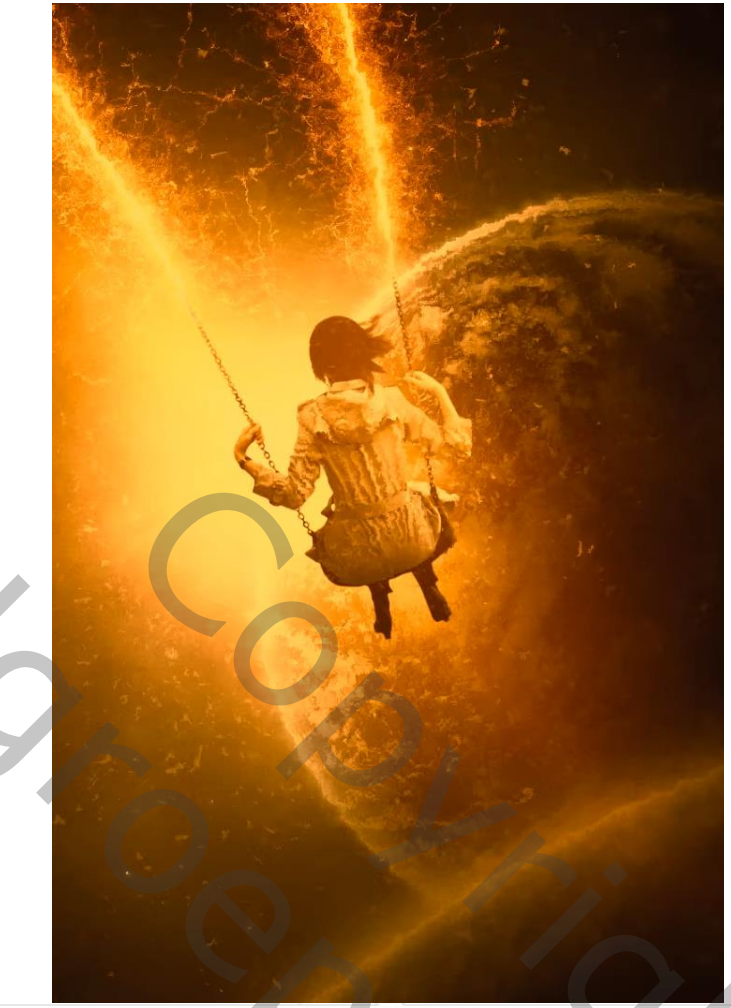

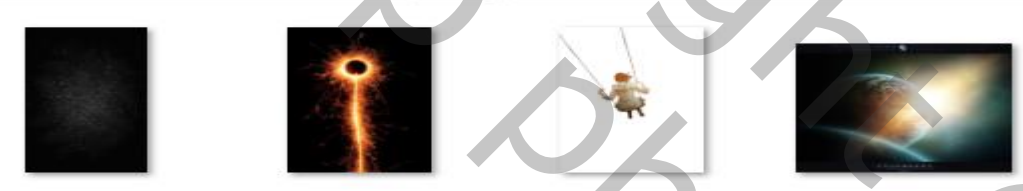

1

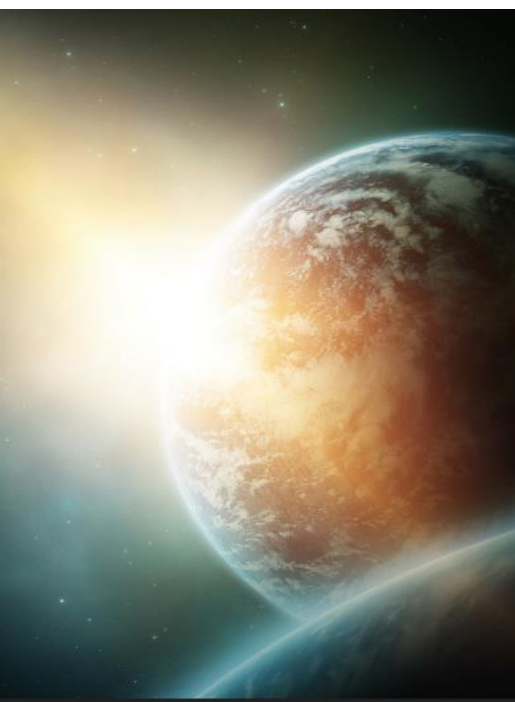

12

Open een nieuw document, 800x1200 px 300ppi kleur wit Plaats de foto 'maan' op je document (zie voorbeeld) horizontaal draaien Aanpassingslaag 'helderheid/contrast' -50, 0,

Interstellaír vuur

Ireene

20,

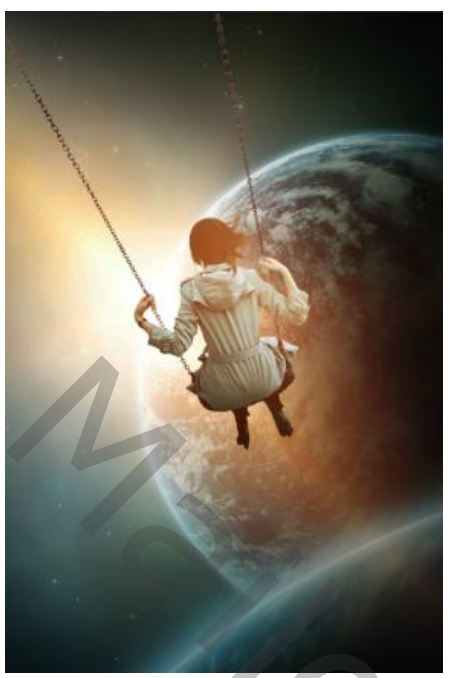

Plaats het model op je werk; -zie voorbeeld-Aanpassingslaag 'helderheid/contrast' 21, -50,

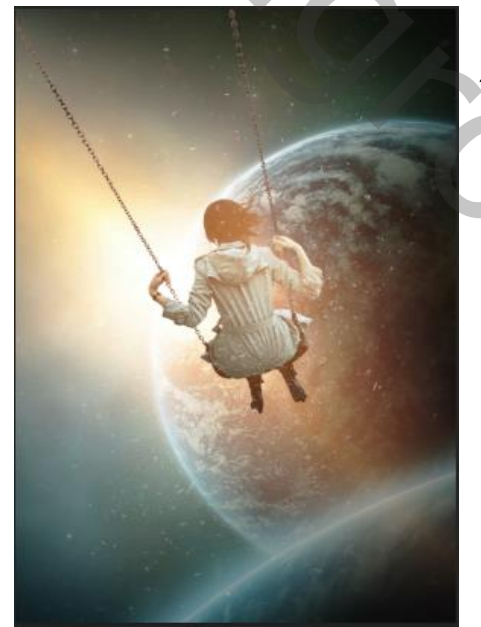

Plaats de sterren op je werk ; met transformeren iets vergroten; Zet de laag dekking op 60%,en de laag modus op bleken

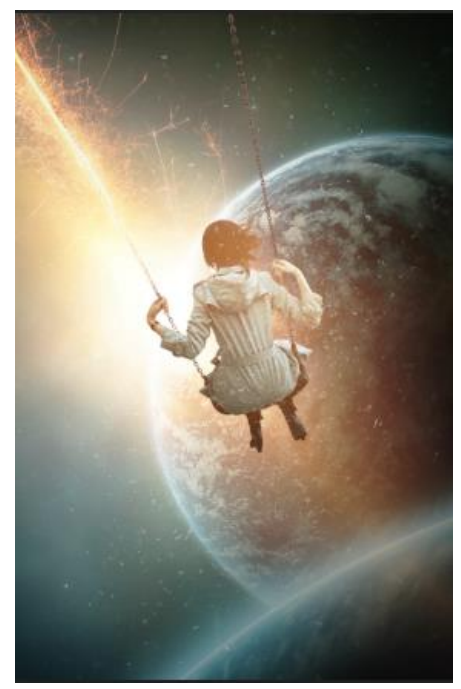

Interstellaír vuur

Plaats de lichtstraal op je werk, draai de foto; met bol naar beneden, zet de laagdekking op 90% Laagmodus bleken Voeg laagmasker toe; en met zwart penseel, dekking 80% Over en onder model gaan.

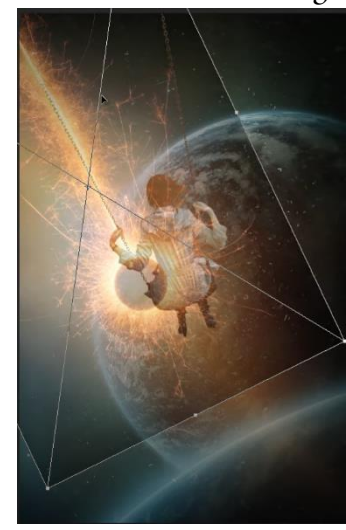

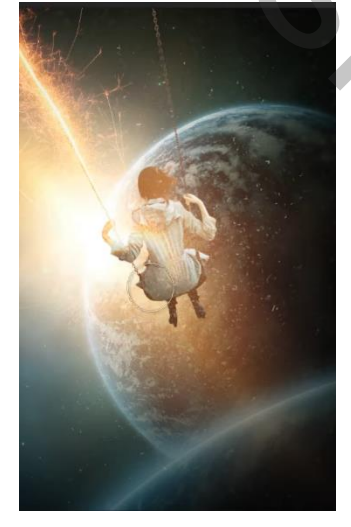

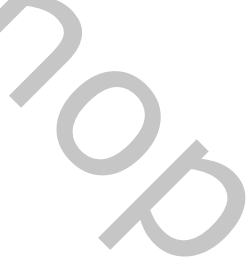

Ireene

Maak kopie van de laag straal, en plaats recht, weer op het laagmasker verwijderen wat nodig is

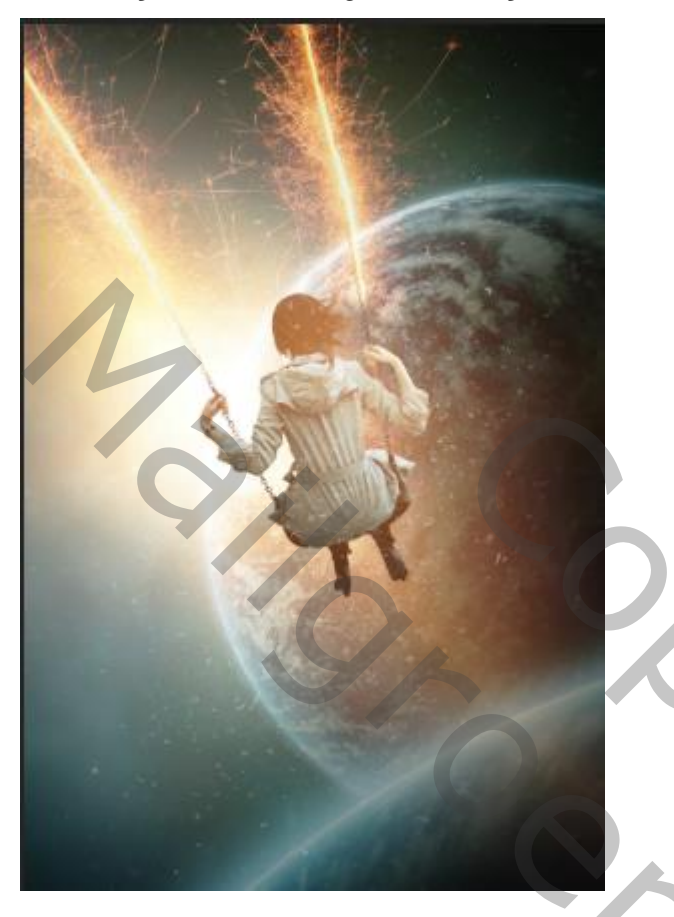

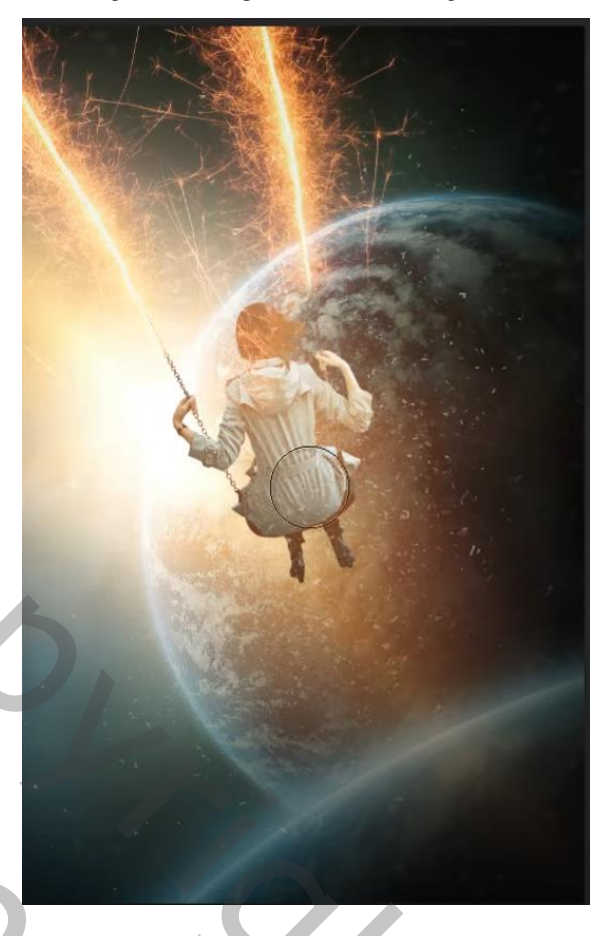

Aanpassingslaag 'kleur opzoeken' en klik op

## EdgyAmber.3DL

Zet de laagdekking op 85%

Klik op Ctrl+shift+alt+e, maak een kopie van de laag; Ga naar filtergalerij, open penseelstreek-spetters: zet de instelling op 21, 15,

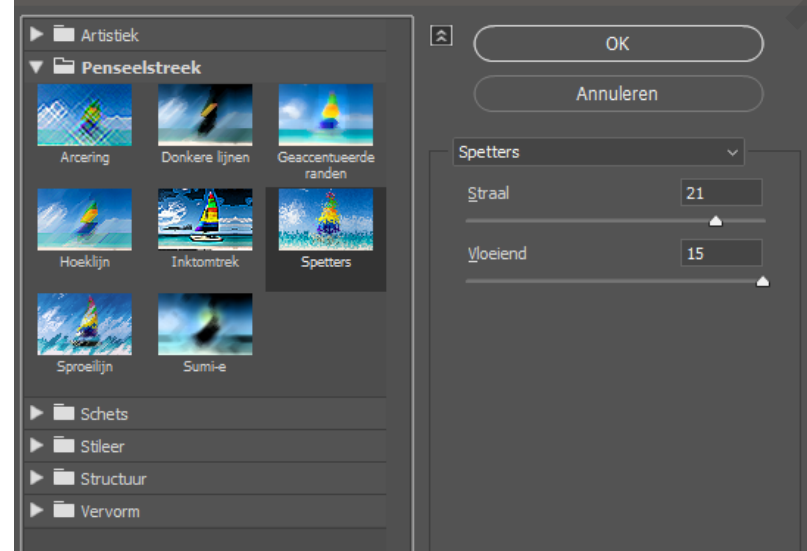

Voeg een laagmasker toe, met zwart penseel, dekking 80%; Over model en ketting gaan:

201

3

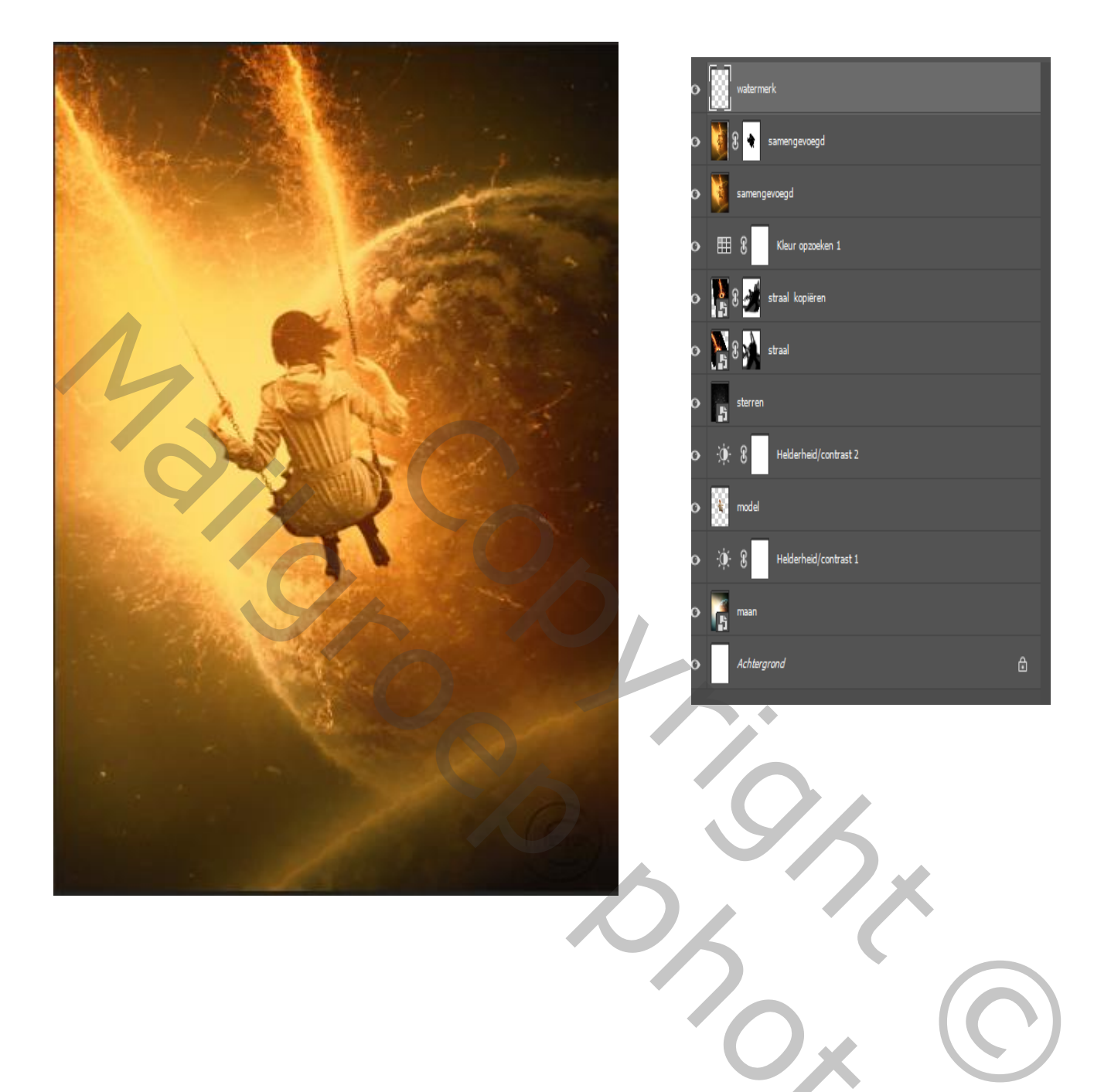

Interstellaír vuur

Ireene

20c

S